## Analysis with the Ontario government's

## public-sector salary disclosure data

At the end of each fiscal year, the Ontario government <u>publishes</u> the salaries of public-sector workers who earn more than \$100,000 a year. Typically, the stories post the same questions: Who made the most? Is the inventory of workers earning more than \$100,000 growing each year?

While these questions are reasonable places to begin, there are far more interesting stories buried in the numbers. The first step is obtaining the numbers. The good news is that Ontario allows users to download the data, dating all the way back to 1997. The process in <u>Alberta</u> is similar. While jurisdictions like <u>Nova Scotia</u> provide their numbers in PDF format.

This tutorial uses no math, just basic spreadsheet skills: filtering and sorting.

Let's get started, beginning with a story from <u>CBC News</u>.

- 1. **The story** focuses on the highest income-earners, with Ontario Power Generation executives topping the list.
- 2. After you've read the story, download the 2017 data from <u>Ontario's public-sector salary disclosure site</u>, and upload the

saved table to your Google drive.

| ly Dr | rive -        |   |   |  |
|-------|---------------|---|---|--|
|       | New folder    |   |   |  |
| F     | Upload files  |   |   |  |
|       | Upload folder |   |   |  |
|       | Google Docs   | > |   |  |
| Ð     | Google Sheets | > |   |  |
|       | Google Slides | > |   |  |
|       | More          | > | . |  |

3. Once you've uploaded the file, click on the spreadsheet icon

| ÷  | X 2017xlsx |           |              |              |                 | Open with 🗸                                                 |                                                    |
|----|------------|-----------|--------------|--------------|-----------------|-------------------------------------------------------------|----------------------------------------------------|
|    |            |           |              |              |                 |                                                             | G                                                  |
| 1  | Sector     | Last Name | First Name   | Salary Paid  | Taxable Benefit | Employer                                                    | Job Title                                          |
| 2  | Colleges   | Abiscott  | Alexa        | \$197,073.24 | \$2,033.69      | Sheridan College Institute of Technology and Advanced Learn | ng General Counsel And Information Privacy Officer |
| 3  | Colleges   | Ahn       | Song Ho      | \$114,331.63 | \$51.57         | Sheridan College Institute of Technology and Advanced Learn | ng Visualization Researcher - Part-Time Faculty    |
| 4  | Colleges   | Aitken    | Sharon       | \$118,650.76 | \$1,250.00      | Sheridan College Institute of Technology and Advanced Learn | ng Director Development and Campaign               |
| 5  | Colleges   | Ali       | Shirook      | \$104,398.32 | \$101.50        | Sheridan College Institute of Technology and Advanced Learn | ng Professor                                       |
| 6  | Colleges   | Allcott   | Austin Micha | \$124,307.70 | \$1,264.54      | Sheridan College Institute of Technology and Advanced Learn | ng Dean                                            |
| 7  | Colleges   | Andrews   | Greg         | \$100,208.66 | \$62.88         | Sheridan College Institute of Technology and Advanced Learn | ng Professor                                       |
| 8  | Colleges   | Angelini  | Paul         | \$105,838.90 | \$62.88         | Sheridan College Institute of Technology and Advanced Learn | ng Professor                                       |
| 9  | Colleges   | Armstrong | John         | \$101,696.02 | \$101.50        | Sheridan College Institute of Technology and Advanced Learn | ng Professor                                       |
| 10 | Colleges   | Atkinson  | Susan        | \$121,814.19 | \$1,688.54      | Sheridan College Institute of Technology and Advanced Learn | ng Manager Communications And Media Relations      |
| 11 | Colleges   | Ball      | Greg         | \$115,552.24 | \$1,309.31      | Sheridan College Institute of Technology and Advanced Learn | ng Professor                                       |
| 12 | Colleges   | Bankuti   | Roger        | \$109,884.91 | \$51.57         | Sheridan College Institute of Technology and Advanced Learn | ng Operating Engineer                              |
| 13 | Colleges   | Barber    | John         | \$122,194.07 | \$1,684.61      | Sheridan College Institute of Technology and Advanced Learn | ng Manager Campus Information Technology           |
| 14 | Colleges   | Beca      | Sanja        | \$118,509.03 | \$1,785.94      | Sheridan College Institute of Technology and Advanced Learn | ng Associate Dean                                  |
| 15 | Colleges   | Benson    | Elizabeth    | \$103,039.10 | \$1,416.61      | Sheridan College Institute of Technology and Advanced Learn | ng Secretary to the Board of Governors             |
| 46 | Colleges   | Bielecka  | Agnes        | \$101,696.02 | \$62.88         | Sheridan College Institute of Technology and Advanced Learn | ng Professor                                       |
| 17 | Colleges   | Bomben    | Victoria     | \$136,975.60 | \$1,737.38      | Sheridan College Institute of Technology and Advanced Learn | ng Director Digital Strategy                       |
| 18 | Colleges   | Bonich    | Nicole       | \$102,401.26 | \$1,544.57      | Sheridan College Institute of Technology and Advanced Learn | ng Manager Financial Aid And Awards                |
| 19 | Colleges   | Booth     | Karen        | \$102,747.36 | \$101.50        | Sheridan College Institute of Technology and Advanced Learn | ng Professor                                       |
| 20 |            |           |              |              |                 |                                                             |                                                    |

and open it using Google Sheets. (Note: Download the app if you

| don't alr     | eady have it.)                           |                        |
|---------------|------------------------------------------|------------------------|
| Just and      | Consumers M David M                      | cKie   Your he         |
|               | Onen with                                |                        |
|               | Open with 👻                              |                        |
|               | Connected apps                           |                        |
|               | E Google Sheets                          | ob Title               |
| College Ins   | -                                        | Seneral Counsel And Ir |
| College Ins   | Lumin PDF                                | /isualization Research |
| College Ins   |                                          | Sirector Development a |
| College Ins   | Suggested third-party apps               | Professor              |
| College Ins   | Toba Chaot                               | )ean                   |
| College Ins   | Zono Sneet                               | Professor              |
| College Ins   | Connect more apps                        | Professor              |
| College Ins   | Connect more apps                        | Professor              |
| College Insti | tute of Technology and Advanced Learning | Manager Communicati    |
| College Insti | tute of Technology and Advanced Learning | Professor              |
| College Insti | tute of Technology and Advanced Learning | Operating Engineer     |
| College Insti | tute of Technology and Advanced Learning | Manager Campus Infor   |

4. Your table should look like this.

|    | Bile Edit View Insert Format Data Tools Add-ons Help Last edit was seconds ago Working |        |   |           |       |            |   |          |       |         |                |         |           |            |          |         |            |                              |        |          |            |         |         |            |          |
|----|----------------------------------------------------------------------------------------|--------|---|-----------|-------|------------|---|----------|-------|---------|----------------|---------|-----------|------------|----------|---------|------------|------------------------------|--------|----------|------------|---------|---------|------------|----------|
| 5  | ~ 6 7                                                                                  | 100% - | £ | % .000    | 123 - | Calibri    | ~ | 11       | -     | BI      | с <del>р</del> | А       | <b>è.</b> | <b>H</b> E | Ξ        | ≣ -     | <u>+</u> - | $\left \frac{1}{1}\right $ - | P -    | œ        | <b>E</b> ( | њ Y     | · -     | Σ-         |          |
| fx | ' Sector                                                                               |        |   |           |       |            |   |          |       |         |                |         |           |            |          |         |            |                              |        |          |            |         |         |            |          |
|    |                                                                                        | A      |   | В         |       | С          |   | D        |       | E       |                |         |           |            | F        |         |            |                              |        |          |            |         |         |            |          |
| 1  | Sector                                                                                 |        |   | Last Name | Firs  | st Name    |   | Salary F | Paid  | Taxable | Ben            | Employ  | er        |            |          |         |            |                              |        | Job Ti   | tle        |         |         |            |          |
| 2  | Colleges                                                                               |        |   | Abiscott  | Ale   | xa         |   | \$197,0  | 73.24 | \$2,033 | 3.69           | Sherida | n Colle   | ge Inst    | titute o | f Techr | nology     | and A                        | dvance | Gener    | ral Cou    | insel A | nd Inf  | ormation   | n Privac |
| 3  | Colleges                                                                               |        |   | Ahn       | So    | ng Ho      |   | \$114,33 | 31.63 | \$51    | .57            | Sherida | n Colle   | ge Inst    | titute o | f Techr | nology     | and A                        | dvance | Visual   | lizatior   | Resea   | archer  | r - Part-T | lime Fa  |
| 4  | Colleges                                                                               |        |   | Aitken    | Sh    | aron       |   | \$118,6  | 50.76 | \$1,250 | 0.00           | Sherida | n Colle   | ge Inst    | titute o | f Techr | nology     | and A                        | dvance | c Direct | or Dev     | elopm   | ent an  | d Camp     | aign     |
| 5  | Colleges                                                                               |        |   | Ali       | Shi   | irook      |   | \$104,39 | 98.32 | \$101   | .50            | Sherida | n Colle   | ge Inst    | titute o | f Techr | nology     | and A                        | dvance | Profes   | ssor       |         |         |            |          |
| 6  | Colleges                                                                               |        |   | Allcott   | Au    | stin Micha |   | \$124,30 | 07.70 | \$1,264 | .54            | Sherida | n Colle   | ge Inst    | titute o | f Techr | nology     | and A                        | dvance | c Dean   |            |         |         |            |          |
| 7  | Colleges                                                                               |        |   | Andrews   | Gre   | eg         |   | \$100,20 | 08.66 | \$62    | 2.88           | Sherida | n Colle   | ge Inst    | titute o | f Techr | nology     | and A                        | dvance | Profes   | ssor       |         |         |            |          |
| 8  | Colleges                                                                               |        |   | Angelini  | Pa    | ul         |   | \$105,83 | 38.90 | \$62    | 2.88           | Sherida | n Colle   | ge Inst    | titute o | f Techr | nology     | and A                        | dvance | Profes   | ssor       |         |         |            |          |
| 9  | Colleges                                                                               |        |   | Armstrong | Joh   | าท         |   | \$101,69 | 96.02 | \$101   | .50            | Sherida | n Colle   | ge Inst    | titute o | f Techr | nology     | and A                        | dvance | Profes   | ssor       |         |         |            |          |
| 10 | Colleges                                                                               |        |   | Atkinson  | Su    | san        |   | \$121,8  | 14.19 | \$1,688 | 8.54           | Sherida | n Colle   | ge Inst    | titute o | f Techr | nology     | and A                        | dvance | Manag    | ger Co     | mmuni   | icatior | ns And N   | /ledia R |
| 11 | Colleges                                                                               |        |   | Ball      | Gre   | əg         |   | \$115,5  | 52.24 | \$1,309 | .31            | Sherida | n Colle   | ge Inst    | titute o | f Techr | nology     | and A                        | dvance | Profes   | ssor       |         |         |            |          |
| 12 | Colleges                                                                               |        |   | Bankuti   | Ro    | ger        |   | \$109,88 | 34.91 | \$51    | .57            | Sherida | n Colle   | ge Inst    | titute o | f Techr | nology     | and A                        | dvance | c Opera  | ating E    | nginee  | r       |            |          |

- 5. Now you can check out some of the numbers used in the story.
- 6. Let's begin with the highest paid employee by sorting the values in the "Salary Paid" column in descending order.

| 6     |   | Sort sheet by column D, $A \rightarrow Z$ |          | R   | 7       | 0    | A        | ۵.    |        | 12  |
|-------|---|-------------------------------------------|----------|-----|---------|------|----------|-------|--------|-----|
|       |   | Sort sheet by column D, $Z \rightarrow A$ |          | D   |         | 9    | <u> </u> |       |        |     |
|       |   | Sort range                                | D        |     | E       |      |          |       |        |     |
| Last  | _ |                                           | ry Paid  | Та  | xable   | Ber  | Employ   | er    |        |     |
| Abis  | Ÿ | Create a filter                           | 7,073.24 | 1   | \$2,033 | 3.69 | Sherida  | n Co  | ollege | Ins |
| ٩hn   |   | Filter views ►                            | 4,331.63 | 3   | \$51    | 1.57 | Sherida  | in Co | llege  | Ins |
| Aitke |   |                                           | 3,650.76 | 3 1 | \$1,250 | 0.00 | Sherida  | in Co | llege  | Ins |
| ٨li   |   | Data validation                           | 4,398.32 | 2   | \$101   | 1.50 | Sherida  | in Co | llege  | Ins |
| Allec |   | P                                         | 4,307.70 | ) : | \$1,264 | 4.54 | Sherida  | in Co | ollege | Ins |
| And   |   | Pivot table                               | 0,208.66 | 5   | \$62    | 2.88 | Sherida  | in Co | ollege | Ins |
| Ang   |   | Randomise range                           | 5,838.90 | 0   | \$62    | 2.88 | Sherida  | in Co | llege  | Ins |
| Arm   |   | Named ranges                              | 1,696.02 | 2   | \$101   | 1.50 | Sherida  | in Co | ollege | Ins |
| Atkir |   | Namou Tangos                              | 1,814.19 | 9 1 | \$1,688 | 3.54 | Sherida  | in Co | llege  | Ins |
| Ball  |   | Protected sheets and ranges               | 5,552.24 | 1 1 | \$1,309 | 9.31 | Sherida  | in Co | ollege | Ins |
| Bank  |   |                                           | 0 884 0  | 1   | \$51    | 1.57 | Shorida  | n Co  | analle | Ins |

| Ħ  | 2017_ Insert For                     | mat Data         | Tools Add-ons Help | All changes   | saved in Driv | 10                                                       |                                                                                                    |
|----|--------------------------------------|------------------|--------------------|---------------|---------------|----------------------------------------------------------|----------------------------------------------------------------------------------------------------|
| 5  | ~                                    | 00. <u>0</u> . % | 123 - Calibri -    | 11 -          | BIS           | <u>A</u> ♠ ⊞ ⊞ - ≡ - ± - 1÷ - 1> -                       | co 🖬 📶 🔻 - Σ -                                                                                     |
| fx | Salary Paid                          |                  |                    |               |               |                                                          |                                                                                                    |
|    | A                                    | В                | c                  | D             | E             | F                                                        | 6                                                                                                  |
| 1  | Sector                               | Last Name        | First Name         | Salary Paid   | Taxable Ber   | Employer J                                               | lob Title                                                                                          |
| 2  | Ontario Power Generation             | Lyash            | Jeffrey            | \$1,554,456.9 | \$6,864.00    | Ontario Power Generation F                               | President and Chief Executive Officer                                                              |
| 3  | Universities                         | Smith            | Daren              | \$936,089.48  | \$448.14      | University of Toronto F                                  | President and Chief Investment Officer, University of Toronto Asset Management Corporation         |
| 4  | Ontario Power Generation             | Jager            | Glenn              | \$858,445.43  | \$4,953.60    | Ontario Power Generation                                 | Nuclear President and Chief Nuclear Officer                                                        |
| 5  | Other Public Sector Employers        | Campbell         | Bruce              | \$749,862.59  | \$255.56      | Independent Electricity System Operator / Opérateur In F | President and Chief Executive Officer / Président et chef de la direction                          |
| 6  | Crown Agencies                       | Fuller           | Mark               | \$745,211.84  | \$682.13      | Ontario Public Service Pension Board (Ontario Pensior F  | President and Chief Executive Officer / Président et chef de la direction                          |
| 7  | Ontario Power Generation             | Martin           | Scott              | \$739,854.78  | \$2,434.00    | Ontario Power Generation 5                               | Senior Vice President Business and Administration Services                                         |
| 8  | Hospitals and Boards of Public Healt | Reichman         | William            | \$722,875.00  | \$7,434.66    | Baycrest Centre For Geriatric Care F                     | President and Chief Executive Officer                                                              |
| 9  | Crown Agencies                       | Pepall           | Jill               | \$721,224.22  | \$447.19      | Ontario Public Service Pension Board (Ontario Pensior E  | Executive Vice President and Chief Investment Officer / Vice-présidente directrice et chef des pla |
| 10 | Hospitals and Boards of Public Healt | Apkon            | Michael            | \$719,694.40  | \$20,586.28   | The Hospital For Sick Children F                         | President and Chief Executive Officer                                                              |
| 11 | Hospitals and Boards of Public Healt | Pisters          | Peter              | \$718,300.56  | \$73,157.10   | University Health Network F                              | President and Chief Executive Officer                                                              |
| 12 | Hospitals and Boards of Public Healt | Pichora          | David              | \$715,034.64  | \$1,642.76    | Kingston Health Sciences Centre F                        | President and Chief Executive Officer/Président-directeur général                                  |
| 13 | Crown Agencies                       | Jensen           | Maureen            | \$708,963.41  | \$1,757.36    | Ontario Securities Commission / Commission Des Vale O    | Chair and Chief Executive Officer / Présidente et chef de la direction                             |
| 14 | Other Public Sector Employers        | Hillier          | David Samuel       | \$705,423.52  | \$6,548.97    | Shepherd Village Inc F                                   | President and Chief Executive Officer                                                              |

- 7. The article identifies Ontario Power Generation's Jeffrey Lyash as the highest paid employee, followed by other top-earners.
- 8. Now, let's count the number of entries, or rows to verify that almost 132,000 public sector employees earned more than \$100,000 in 2017.
- 9. Count the number of records, or rows, the spreadsheet by using the vertical scroll bar to the right of the table to navigate to the bottom.

10. We also learned how much former Ontario Premier Kathleen Wynne earned during her last year in office. To locate that number, activate the spreadsheet's filter by clicking the funnelshaped icon on the right-hand side of the menu above the table.

| nge  | s sav | ved in       | Drive                 | 1       |         |                         |        |          |                      |            |      |               |          |                                           |         |                     | _     |       | _     |      |       |      |      |       |         |       |
|------|-------|--------------|-----------------------|---------|---------|-------------------------|--------|----------|----------------------|------------|------|---------------|----------|-------------------------------------------|---------|---------------------|-------|-------|-------|------|-------|------|------|-------|---------|-------|
| •    | В     | I            | ÷                     | Α       | <u></u> | B                       | 8      | E -      | ≣                    | - <u>+</u> | -    | <u>+</u><br>+ | P7 -     | œ                                         | ÷       |                     | •     | 7     | - 2   | -    |       |      |      |       |         |       |
|      | ŀ     | E            |                       |         |         |                         |        |          | F                    |            |      |               |          |                                           |         |                     |       |       |       |      |       |      |      |       |         |       |
| Paid |       | \$35         | 6.67                  | Conse   | eil Sco | olaire                  | e Pul  | blic Du  | Nord                 | -Est D     | De L | 'Ontario      | )        | Ense                                      | eigna   | ant                 |       |       |       |      |       |      |      |       |         |       |
| 22.0 | 5     | \$317        | .03                   | Regio   | nal M   | unici                   | ipalit | y of Pe  | el                   |            |      |               |          | Spec                                      | cialis  | t Hu                | man   | Cap   | ital  | Mai  | nag   | em   | ent  |       |         |       |
| 22.0 | 4     | \$420        | .52                   | Hamil   | ton He  | ealth                   | Sci    | ences    |                      |            |      |               |          | Clini                                     | cal L   | ead                 | er    |       |       |      |       |      |      |       |         |       |
| 22.0 | 0     | \$330        | 0.78                  | William | m Osl   | er He                   | ealth  | Syste    | m                    |            |      |               |          | Regi                                      | istere  | ed N                | urse  |       |       |      |       |      |      |       |         |       |
| 14.7 | 0     | 0070         | 70                    | and     | n Lla   | ~14b_ (                 | Caia   |          | antes                | _          | _    |               | _        | Deal                                      | interes |                     |       |       | _     | _    | _     | _    | _    | _     |         | _     |
| H    | elp   | <u>All c</u> | hange                 | es sav  | ved in  | Drive                   | 8      | >        |                      |            |      | _             |          |                                           | 4       |                     |       |       |       |      | _     |      | -    |       |         |       |
|      | *     | 11           | -                     | В       | 1       | ÷                       | A      | •        | Ш                    | 25         | Ť    | <b>≡</b> •    | <u>+</u> | ÷ -                                       |         | · -                 | Ð     | +     | L la  | 1    | Υ.    | Ŧ    | Σ    | Ŧ     |         |       |
|      |       |              |                       |         |         |                         |        |          |                      |            |      |               |          |                                           |         |                     |       |       |       |      |       |      |      |       |         |       |
|      |       |              | D                     |         | E       |                         |        |          |                      |            |      | F             |          |                                           |         |                     |       |       |       |      |       |      |      |       |         |       |
|      | - 7   | Salar        | y Pai                 | 🗄 Ta    | xable   | $\overline{\mathbb{T}}$ | Emp    | loyer    |                      |            |      |               |          |                                           |         | $\overline{\gamma}$ | Job 1 | Title |       |      |       |      |      |       |         |       |
|      |       | \$1,55       | 64,456                | 6.9     | 6,864   | 1.00                    | Onte   | rio Po   | rio Power Generation |            |      |               |          |                                           |         |                     | Pres  | iden  | t and | l Ch | nief  | Exe  | ecut | ive O | fficer  |       |
|      |       | \$936        | , <mark>089</mark> .4 | 48      | \$448   | 3.14                    | Univ   | ersity o | of Toro              | onto       |      |               |          | President and Chief Investment Officer, U |         |                     |       |       |       |      |       | r, U |      |       |         |       |
|      |       | \$858        | ,445.4                | 43 \$   | \$4,953 | 8.60                    | Onta   | rio Po   | wer Ge               | enerat     | tion |               |          |                                           |         |                     | Nucl  | ear F | Presi | der  | nt ar | nd ( | Chie | f Nuc | clear C | )ffic |
|      |       | \$749        | ,862.                 | 59      | \$255   | 5.56                    | Inde   | pender   | nt Elec              | tricity    | Sys  | stem Op       | erator   | / Opé                                     | rateu   | ır In               | Pres  | iden  | t and | Ch   | nief  | Exe  | ecut | ive O | fficer  | / Pr  |
|      |       | 0745         | 211                   | 0.4     | 0000    |                         | -      |          |                      |            |      |               |          |                                           |         |                     |       |       |       |      |       |      |      |       |         |       |

- 11. Each column has a drop-down arrow.
- 12. Use the horizontal scroll bar at the bottom of the table to navigate to column B, which contains the last names. Type

"Wynne" in the search bar.

|    | 2017_ ☆ ■<br>File Edit View Insert Format Data To | ools Add-ons He |
|----|---------------------------------------------------|-----------------|
| 5  | ∽ 🖶 🏲 100% - £ % .0 12                            | 23 - Calibri    |
| fx | Last Name                                         |                 |
|    | A B                                               | С               |
| 1  | Sector - Last Name -                              | First Name      |
| 2  | Cort A Z                                          | Jeffrey         |
| 3  | $l$ Sold $A \rightarrow Z$                        | Daren           |
| 4  | $\bigcirc$ Sort $Z \rightarrow A$                 | Glenn           |
| 5  | C                                                 | Bruce           |
| 6  | <ul> <li>Filter by condition</li> </ul>           | Mark            |
| 7  | C Either househoes                                | Scott           |
| 8  | Filter by values                                  | William         |
| 9  |                                                   | Jill            |
| 10 | H Wynne O                                         | Michael         |
| 11 | H Young                                           | Peter           |
| 12 | Mcgerrigle Wynne                                  | David           |
| 13 | √ Wynne                                           | Maureen         |
| 14 |                                                   | David Samuel    |
| 15 | F ✓ Wynne-Jones                                   | Barry           |
| 10 |                                                   | Ozhand          |
| 1/ |                                                   | Stephen         |
| 10 |                                                   | Catherine       |
| 20 |                                                   | Kovin           |
| 20 | Cancel                                            | Pohort          |
| 22 |                                                   | Gadi            |
| 23 | Hospitals and Boards of Public Healt Kitts        | John            |
| 24 | Hospitals and Boards of Public Healt Macisaac     | Robert          |

13. Note that because this a large dataset for Google Sheets to handle, the previous step may take a few seconds. The process is

quicker with smaller datasets, and even speedier using Excel, the gold standard for data work.

- 14. There are other employees who possess the same last name. So, another way to achieve the same result is to sort the Last Name column in either ascending or descending order using the sorting technique we learned in step 6.
- 15. Now that we have the hang of filtering and sorting, let's try to find other numbers mentioned in the article.